## StrateCision, Inc.

## INSTALLING/REINSTALLING LTC QUOTE PLUS

LTC Quote Plus installs from a setup file that you download from this link:

http://www.ltca.com/qplusIDK/setup.exe

Save the file setup.exe on your computer and then run it to install.

If you are installing to Windows 7 or Vista, note that you must install with administrator privileges. Right-click the file and choose 'Run as Administrator'.

When you run the program the first time on a new computer it will assign you an ID number. Email that number to <u>sales@ltca.com</u> to register the installation.

If you have previously installed LTC Quote Plus on the same computer, it will remember the previous ID number. In this case the program will already be registered and you should be able to run and update immediately.

StrateCision Inc Email: <u>SALES@LTCA.com</u>